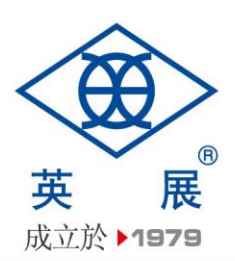

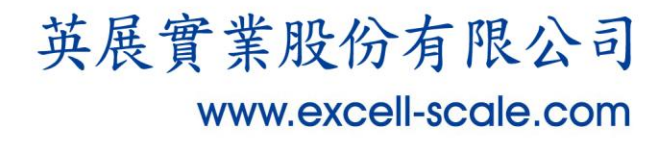

# 使用說明書 無線秤台 TM

©2017 英展實業股份有限公司 版權所有

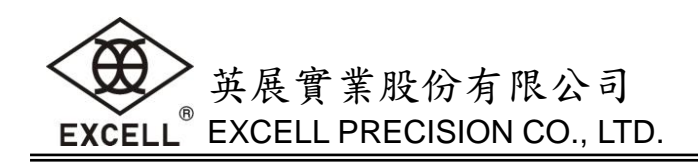

目 錄

| 1.産品外觀              | 2  |
|---------------------|----|
| 2.電源說明              | 2  |
| 3.金屬接頭接腳定義          | 3  |
| 4.操作前先確認            | 3  |
| 5. TM 搭配 GoW/QoW 使用 | 3  |
| 6. TM 搭配 APP 使用     | 3  |
| 6-1. 初次配對           | 3  |
| 6-2. 校正             | 4  |
| 7.按键功能說明            | 7  |
| 8.其他功能              | 8  |
| 8-1.删除設備流程          | 8  |
| 8-2.更改設備名稱          | 9  |
| 8-3. 讀取設備規格         | 9  |
| 9.連線時英展標準格式的傳輸格式    | 10 |

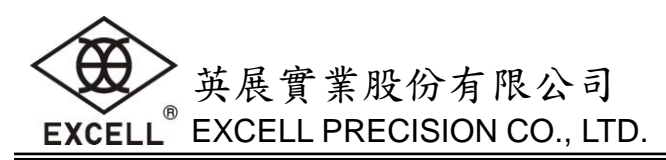

## 1. 産品外觀

A. 標準版,內置式天線

B. 選購版,外接強化天線

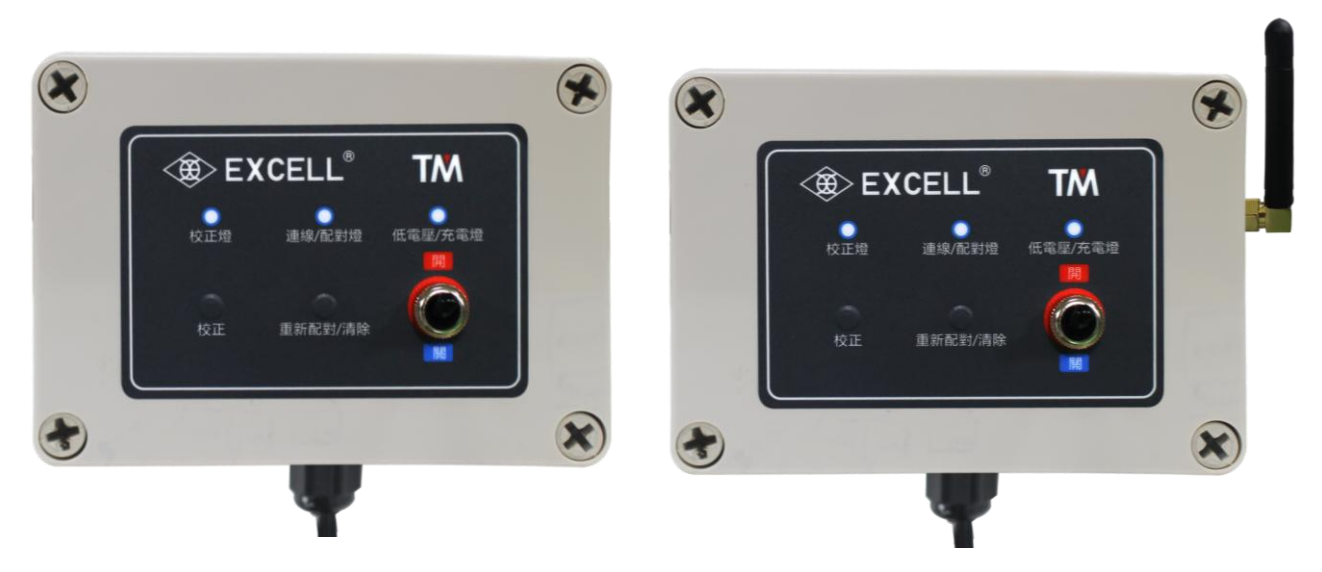

#### 燈號說明

| 校正燈       | 連線/配對燈       | 低電壓/充電燈         |
|-----------|--------------|-----------------|
| 黄燈亮→開始校正  | 綠燈亮→配對完成連線中  | 紅燈→低電壓          |
| 黄燈閃爍→校正中  | 綠燈閃爍→配對中     | 綠燈→充電中          |
| 黄燈不亮→離開校正 | 綠燈不亮→無配對或未連線 | (插電時開機) 不亮→完成充電 |

按鍵說明

校正鍵:按[校正]鍵,直到校正燈閃爍,進行校正。

**重新配對/清除鍵**:按[重新配對/清除]鍵,直到連線/配對燈閃爍,進行配對。

當配對/校正都無法成功時,請清除 EEPROM,方法如下:

按住[重新配對/清除]鍵不放然後開機,直到連線/配對燈亮3秒再消失時,放開[重新配對/清除]鍵,連線/配對燈閃爍一次,表示完成清除 EEPROM 並回復出廠值。

## 2. 電源說明

電源選擇及耗電流

❶ DC 3.7V / 1500mAh 鋰電池

❷充電器變壓器規格:100V~240V (50~60Hz)

電源輸出規格:12V1A

| 3 <u>狀態</u> | <u>耗電流</u> | 电池供电使用时数 |
|-------------|------------|----------|
| 連線工作中       | 約38 mA     | 約70小時    |
| 未連線待機模式     | 約1mA       | 約1600小時  |

低电源警示

當面板低電壓指示燈紅燈亮起時,則表示機器須充電。

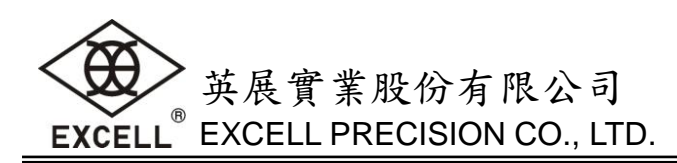

# 3. 金屬接頭接腳定義

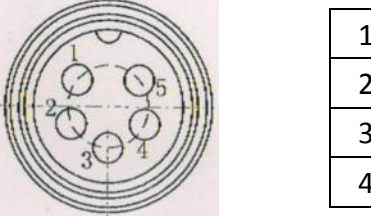

| 1 | E+ |  |
|---|----|--|
| 2 | E- |  |
| 3 | S+ |  |
| 4 | S- |  |

## 4. 操作前先確認

● 確認 TM 電源正常開啟

❷ 確認 TM 天線已裝設完成

● 確認 TM 與感應器已經連接完成

## 5. TM 搭配 GoW/QoW 使用

## ▶ 配對/校正流程

- 按[重新配對/清除]鍵,直到連線/配對燈閃爍。
- · 按[Net]+[ON/OFF]鍵進入 GoW/QoW 測試功能表單。按[Zero]或[Unit]鍵選擇"06RePr",再按[Tare/PT]
   鍵進行配對,直到 Link/Pair 指示燈恒亮時,表示配對成功,否則重複②。
- 設定使用外部 AD:按[Zero]或[Unit]鍵選擇"00 ESC"再按[Tare/PT]鍵退出。按[Net]+[Zero]鍵進入外部功能參數設定,選擇[03 RS1]→[RS1 14]→[ExtAD]。關機,按[Net]+[ON/OFF]鍵,進入測試功能表單,選擇[01 ADC],按[Tare/PT]鍵查看是否有正確連接到 TM,AD 值將會隨秤台加重而改變數值。
- ④ 規格設定(請參閱 GW/QW 的規格設定)。當完成規格設定後必須再次執行●,因為系統會預設為使用內部 AD。
- ⑤ 重量校正(請參閱 GW/QW 的重量校正)。
- 若要結束校正模式,壓著校正鍵(約3秒)直到黃燈熄滅。

## 6. TM 搭配 APP 使用

#### 6-1. 初次配對

- 1. 按[重新配對/清除]鍵,直到連線/配對燈閃爍。
- 2. 新增設備流程

開啟 APP 切換到【設定】選單

- 點選【設定秤台】進入新增設備畫面。
- ❷點選【ADD】進行新增秤台設備,切換為設備掃描畫面。
- В 點選您所要新增的設備名稱。
- ④ 畫面將跳回新增設備畫面,出現所有設備的清單(畫面下端將短暫顯示新增設備的 MAC)。

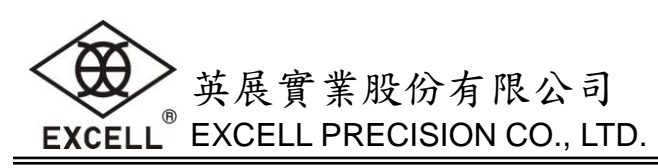

| ۲ | 1    | C 🖧 | ٢ | 2   | Ð  | ۲             | 3 | ۵ (4                    | )                       | ۍ<br>۲        |
|---|------|-----|---|-----|----|---------------|---|-------------------------|-------------------------|---------------|
|   | 重量   | 設定  |   | ADD |    | ExBLE-        | P |                         | ADD                     |               |
|   |      |     |   |     |    | NOIEC (A.DD.D |   | ExBLE-P<br>70:EC:79:6D: |                         | <u>, 19</u> 8 |
|   | (T)  |     |   |     |    |               |   |                         |                         |               |
|   | 設定秤台 |     |   |     |    |               |   |                         |                         |               |
|   |      |     |   |     | 14 |               |   | <b>Market</b>           |                         |               |
|   |      |     |   |     |    |               |   |                         |                         |               |
|   |      |     |   |     |    |               |   |                         |                         |               |
|   |      |     |   |     |    |               |   |                         |                         |               |
|   |      |     |   |     |    |               |   | Updata De               | vice Name: > 7C:EC:79:6 | D:58:D7 < !!! |
|   |      |     |   |     |    |               |   |                         |                         |               |

#### 3. 連接設備流程

開啟 APP 切換到【重量】選單

● 點選【秤台選擇】進入設備選擇清單。

❷ 由清單中點選您希望連線的設備(名稱)。

● 跳回秤重畫面,並進行連線(連線成功:重量欄位顯示目前重量,設備名稱欄顯示連結的設備)。

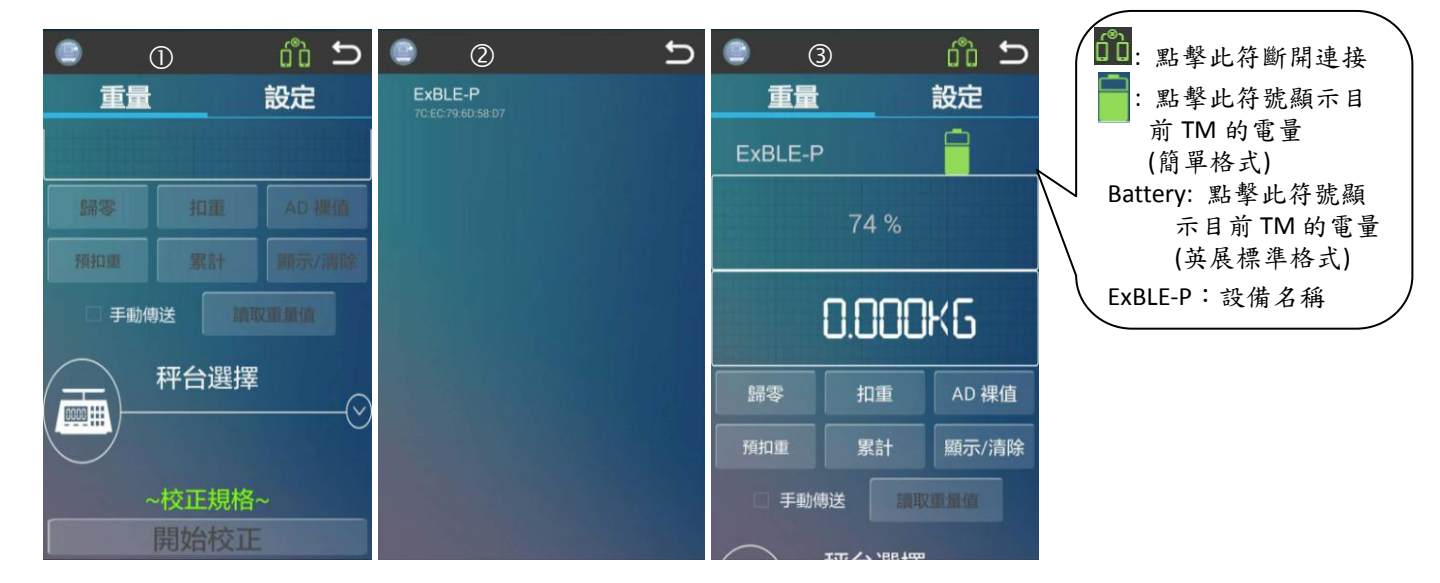

- 連接/配對燈恒亮時,表示配對成功。後續使用可直接執行<u>3連接設備流程</u>, 不需重新配對。(除非TM又與其它 Android 設備進行配對,則需重新完成1~4)
- 5. 連線後,若出現"NO CAL"表示沒有校正資料,需進行校正。

#### 6-2.校正

- 1. 按[校正]鍵,直到校正燈閃爍。
- 2. 新增設備流程
  - 開啟 APP 切換到【設定】選單
  - 點選【設定秤台】進入新增設備畫面。
  - ❷點選【ADD】進行新增秤台設備,切換為設備掃描畫面。
  - В 點選您所要新增的設備名稱。

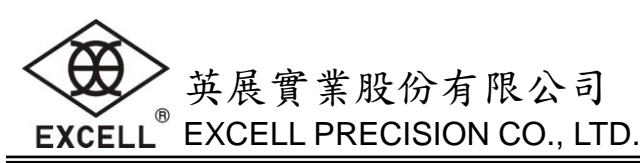

④ 畫面將跳回新增設備畫面,出現所有設備的清單(畫面下端將短暫顯示新增設備的 MAC)。

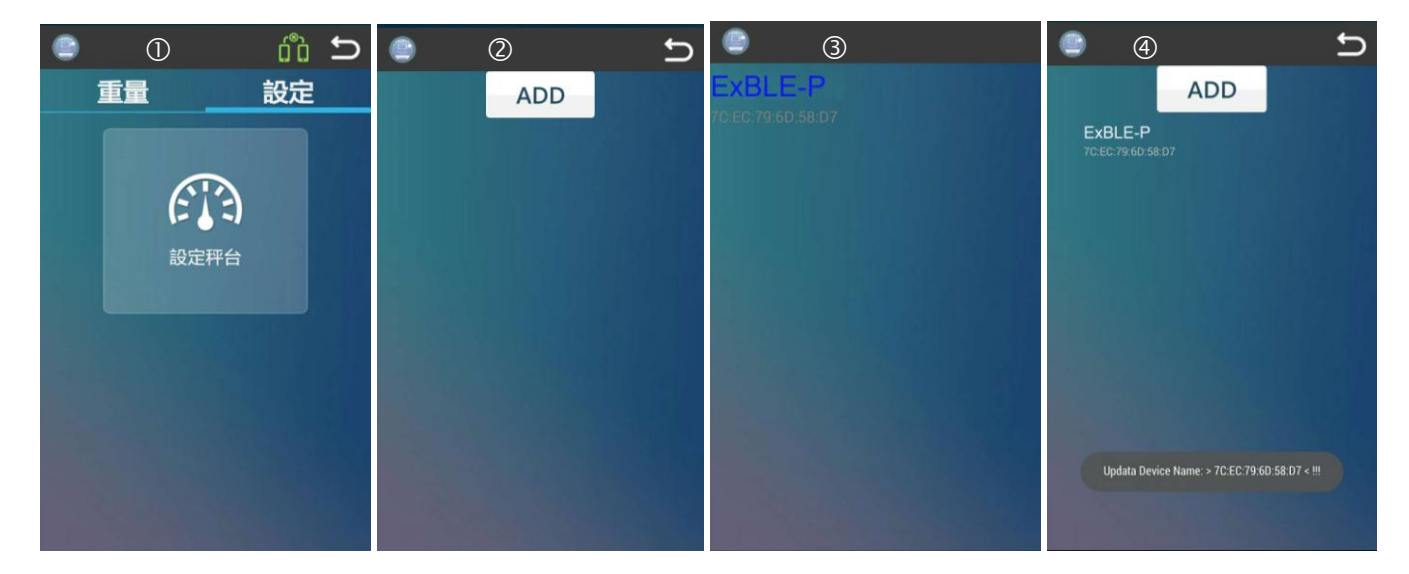

#### 3. 連接設備流程

開啟 APP 切換到【重量】選單

● 點選【秤台選擇】進入設備選擇清單。

❷ 由清單中點選您希望連線的設備(名稱)。

● 跳回秤重畫面,並進行連線(連線成功:重量欄位顯示目前重量,設備名稱欄顯示連結的設備)。

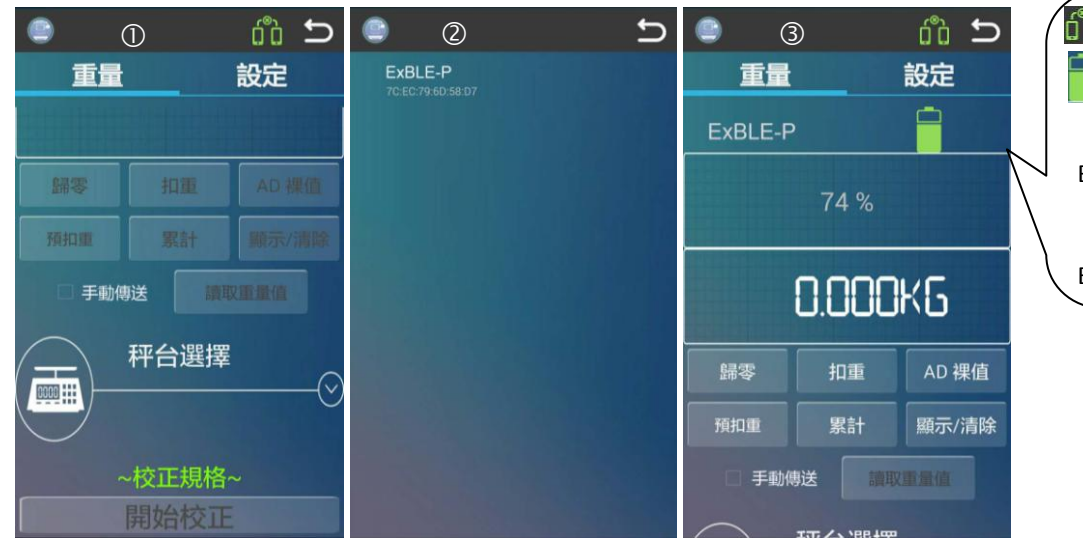

 記擊此符斷開連接
 :點擊此符號顯示目前TM的電量 (簡單格式)
 Battery: 點擊此符號顯示目前TM的電量 (英展標準格式)
 ExBLE-P: 設備名稱

- 4. 連線/配對燈恒亮時表示連線成功。
- 5. 規格設定流程

與設備連線成功後,可輸入校正參數。參數說明如下

| 單位選擇   | 選擇校正單位 (mg,g,kg,t,oz,lb) |
|--------|--------------------------|
| 最大秤量   | 輸入最大秤量                   |
| 感量選擇   | 選擇感量 (1,2,5,10)          |
| 小數點選擇  | 選擇小數位                    |
| 解析度    | 最大秤量/感量                  |
| 最大顯示重量 | 無需輸入,值等於最大秤量+9倍感量        |

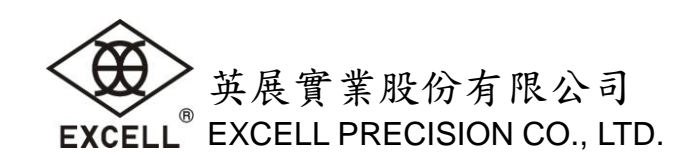

| 校正重量         | 輸入校正砝碼重量(必須小於或等於最大秤量)  |
|--------------|------------------------|
| 線性校正點數       | 選擇線性校正點數目              |
| 零點追踪         | 輸入零點追蹤範圍               |
| 零點範圍(+/-%)   | 輸入【歸零】鍵範圍              |
| 開機零點範圍(+/-%) | 輸入開機零點範圍               |
| 製造地G值        | 輸入校正地 G 值(預設為 9.18914) |
| 使用地G值        | 輸入使用地 G 值(預設為 9.18914) |

6. 線性/重量校正流程

開啟 APP 切換到【重量】選單

● <u>5.規格設定流程</u>完成後點選【開始校正】進行。

(若規格設定時線性校正點數是0時,只會做每~●重量校正)

- ❷ 清空秤台後按下【確認】,【開始校正】按鍵上將出現處理中的動畫。
- В 放上校正砝碼(1/2 满載)後按下【確認】,【開始校正】按鍵上將出現處理中的動畫。
- ④ 放上校正砝碼(满載)後按下【確認】,【開始校正】按鍵上將出現處理中的動畫。
- ❺ 開始重量校正,清空秤台後按下【確認】,【開始校正】按鍵上將出現處理中的動畫。
- ⑥ 放上校正砝碼(滿載)後按下【確認】,【開始校正】按鍵上將出現處理中的動畫。
- 請移除秤台上砝碼後按下[確認]完成校正。

| <b>e</b> 0                   |        | 1 校正 ②       | • 校正 ③          | • 校正 ④     |      |
|------------------------------|--------|--------------|-----------------|------------|------|
| 重量                           | 設定     | 請清空秤盤        | 請放上最大秤量的 1/2 砝碼 | 請放上最大秤量的砝碼 | 線    |
| 解析度:                         | 3000   | 確認           | 確認              | 確認         | 性校   |
| 最大顯示重量:                      | 3000   | ~校正規格~       | ~校正規格~          | ~校正規格~     | 正    |
| 校正秤量:                        | 3000   | 開始校正         | 開始校正            | 開始校正       | -11- |
| 線性校正點數:                      | 0      |              |                 |            | 重    |
| 零點追蹤(D):                     | 1 /4D  | ● 校正 ⑤       | 1 校正 6          | 重量校正結束(⑦   | 土昌   |
| 路登配圍(+/-%);<br>開機晶要筋圖/+/-%); | 10     | 線性校正結束,請清空秤盤 | 放上校正砝碼後按下確認鍵。   | 確認         | 里拉   |
| 製造地G值:                       | 9.7942 |              | 74470           |            | 八工   |
| 使用地G值:                       | 9.7942 | 推起           | 惟認              |            | 15   |
| 開始                           | 校正     | ~校正規格~       | ~校正規格~          |            |      |

7. 若要結束校正模式,壓著校正鍵(約3秒)直到黃燈熄滅。

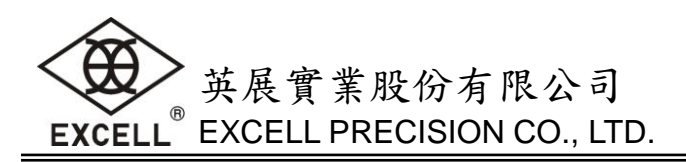

7. 按键功能說明

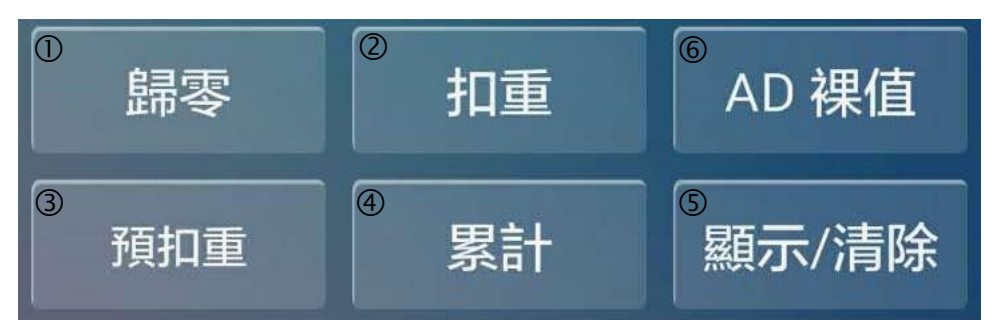

- 當數值為白色時,重量穩定;數值為黑色時,重量不穩定
- 歸零鍵:若重量穩定且不為零時,可按【歸零】鍵強迫歸零。
- 2 扣重鍵:將待扣重物放於秤台上,待重量穩定時,按【扣重】鍵進行扣重,當取下待扣重物時將 呈現負重量。
- ❸ 預扣重鍵:當重量為零且穩定時,按【預扣重】鍵進行預扣重設定。可自行輸入預扣重值(必須小於最大秤量)(見圖 1),再按【確認】鍵後將預扣重您所輸入的數值(見圖 2)。

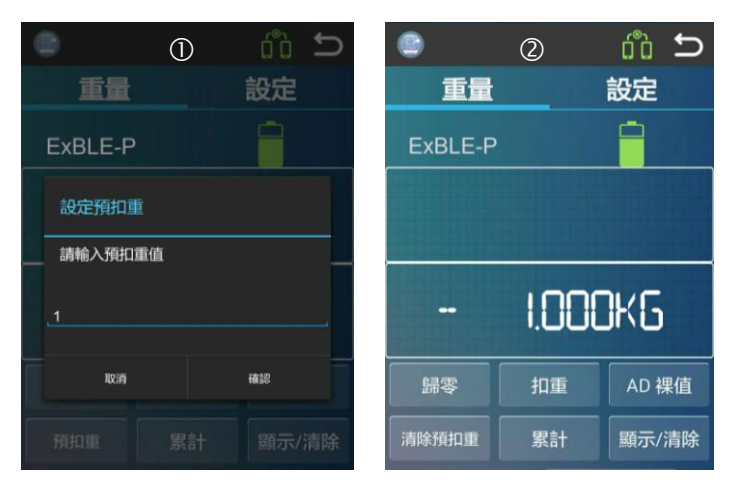

- ④累計鍵:將待累加物放於秤台上,按【累計】鍵進行累加,當訊息欄出現"ACC OK"表示累加成功。
  累加時重量不可為零且重量穩定。
- ❺ 顯示/清除鍵:在累加後,按【顯示/清除】鍵可顯示目前累計總和。按【清除】鍵可清除累計值。

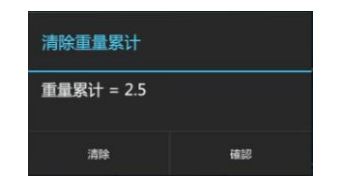

● AD 裸值鍵:按【AD 裸值】鍵可將重量值與內部值進行轉換。長按【AD 裸值】鍵,可將【AD 裸值】 鍵設定為臨時性切換/永久性設定、內部值顯示類型與重量值顯示類型,設定完成後按【確認】 鍵。

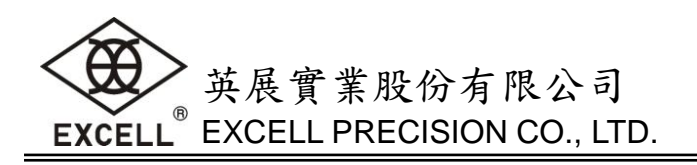

| ● 顯示及傳送設定       |       |  |  |  |  |  |  |
|-----------------|-------|--|--|--|--|--|--|
| 狀態設定:           |       |  |  |  |  |  |  |
| ○ 臨時性           | ○ 永久性 |  |  |  |  |  |  |
| 內部值顯示設定:        |       |  |  |  |  |  |  |
| ○ 內部值(無濾波)      |       |  |  |  |  |  |  |
| ○ 內部值(濾波)       |       |  |  |  |  |  |  |
| 🔘 內部值(濾波與線性)    |       |  |  |  |  |  |  |
| ○ 內部值(濾波、線性、溫度) |       |  |  |  |  |  |  |
| 重量顯示設定:         |       |  |  |  |  |  |  |
| ○ 英展標準格式        |       |  |  |  |  |  |  |
| ○ 簡易格式          |       |  |  |  |  |  |  |
| 取消              | 確認    |  |  |  |  |  |  |

■ 內部值(濾波、線性、溫度)保留功能,目前無效。

# 8. 其他功能

8-1. 删除設備流程

開啟 APP 切換到【設定】選單

- 點選【設定秤台】進入新增設備畫面。
- ❷ 由清單中按住您所要刪除的設備(名稱)直到小視窗出現。
- ❸ 由小視窗點選【刪除】進行刪除。
- ④ 清單中將會移除您想刪除的設備。

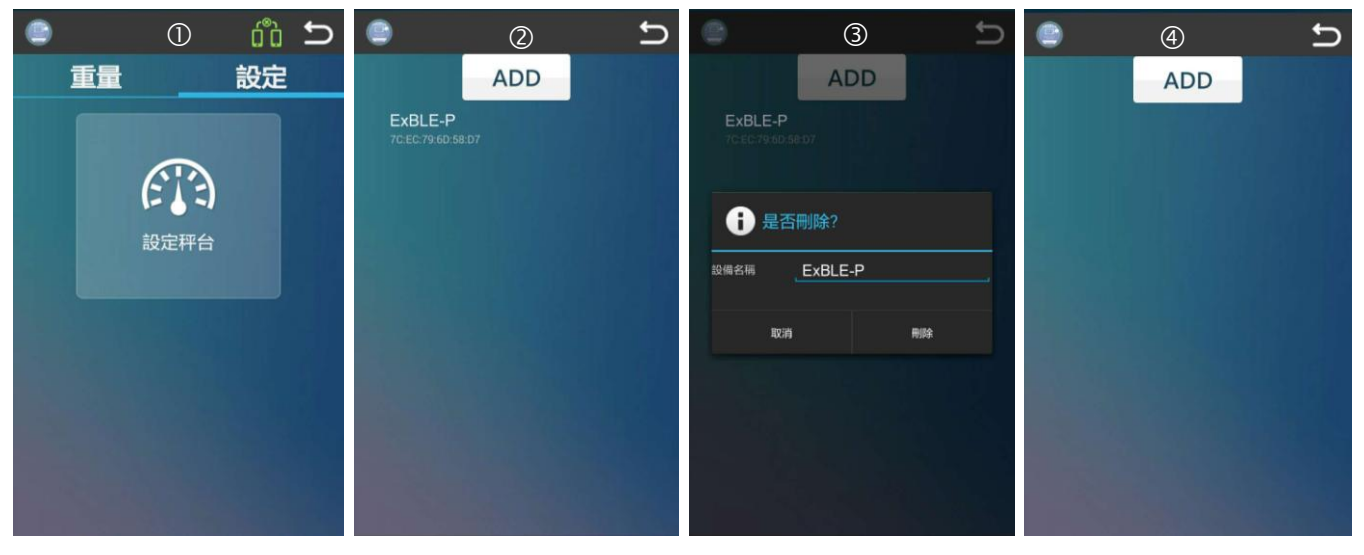

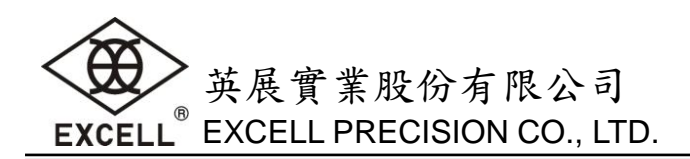

## 8-2.更改設備名稱

- ❶ 連線成功後,按住設備名稱如"ExBLE-P"直到小視窗出現
- ❷ 出現小視窗,更改設備名稱後,點選【確認】

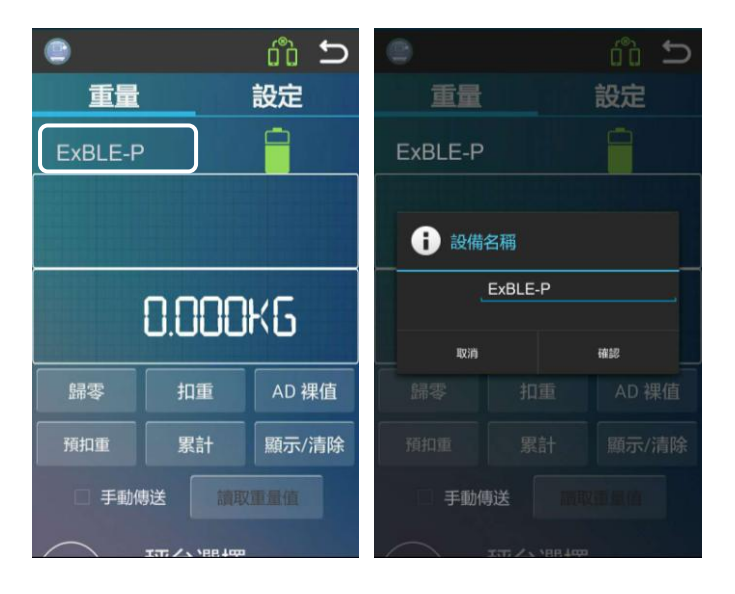

## 8-3. 讀取設備規格

與設備連線成功後,點選【Read SPCE】讀取規格參數

| •           | <u>ć</u> ů 🛨 | 0        |      |   |       |         |  |
|-------------|--------------|----------|------|---|-------|---------|--|
| 重量          | 設定           |          |      |   |       |         |  |
| 平台 平台       | }選擇          | $\sim$   |      |   |       |         |  |
| ExE         | BLE-P        | $\simeq$ |      |   |       |         |  |
| ~校ī         | E規格~         | -        | 讀取中… |   | 讀取    | 完成      |  |
| Rea         | d SPCE       | ~杖       | 下規格~ |   | ~校ī   | 下担格~    |  |
| 單位選擇:       | kg           | A        |      |   | Rea   | DI SPOF |  |
| 最大秤量:       |              |          |      |   |       |         |  |
| 感量選擇:       |              | 里位選擇:    | кg   |   | 單位選擇: | kg      |  |
| 小數點選擇:      |              | 最大秤量:    |      |   | 最大秤量: |         |  |
| \$2215 PF - | 2000         | 感量選擇:    |      |   | 感量選擇: |         |  |
|             | 3000         | 小數點選擇:   |      | - |       |         |  |

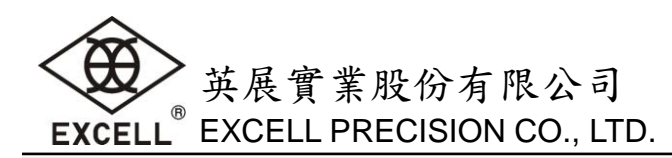

# 9. 連線時英展標準格式的傳輸格式

輸出格式(20 Bytes):

| Status1 | , | Status2 | , | ± | Weight(Decimal point) | Unit | CR | LF |
|---------|---|---------|---|---|-----------------------|------|----|----|
|---------|---|---------|---|---|-----------------------|------|----|----|

| 資料                    | 說明             |               |           |  |  |  |  |
|-----------------------|----------------|---------------|-----------|--|--|--|--|
|                       | 字串             | 狀態            |           |  |  |  |  |
| Status1               | ST             | 穩定            |           |  |  |  |  |
| (2 Bytes)             | US             | 不穩定           |           |  |  |  |  |
|                       | OL             | +/- OL        |           |  |  |  |  |
|                       | NT             | 淨重            |           |  |  |  |  |
|                       | GS             | 毛重            |           |  |  |  |  |
| Ctotus 7              | TR             | 扣重            |           |  |  |  |  |
| (2 Putos)             | РТ             | 預扣重           |           |  |  |  |  |
| (2 bytes)             | RT             | 讀取扣重          | 讀取扣重      |  |  |  |  |
|                       | RP             | 讀取預扣重         |           |  |  |  |  |
|                       | ВА             | 讀取電量          |           |  |  |  |  |
| ±                     | 正值或負值          | (1 Byte)      |           |  |  |  |  |
| Weight(Decimal point) | 重量含小數(8 Bytes) |               |           |  |  |  |  |
|                       | 單位(3 Bytes     | 5)共七種單位       | 格式        |  |  |  |  |
|                       | 1. <sp></sp>   | <sp></sp>     | <sp></sp> |  |  |  |  |
|                       | 2. <sp></sp>   | m             | g         |  |  |  |  |
|                       | 3. <sp></sp>   | <sp></sp>     | g         |  |  |  |  |
| Unit                  | 4. <sp></sp>   | k             | g         |  |  |  |  |
|                       | 5. <sp></sp>   | <sp></sp>     | t         |  |  |  |  |
|                       | 6. <sp></sp>   | 0             | z         |  |  |  |  |
|                       | 7. <sp></sp>   | Ι             | b         |  |  |  |  |
| CR LF                 | 换行符號 0         | x0D 0x0A (2 B | ytes)     |  |  |  |  |

## 接收格式

| 類別 | 命令(ASCII)            | 命令(HEX)                       | 說明                             |
|----|----------------------|-------------------------------|--------------------------------|
| 設定 | MZ                   | 0x4D 0x5A 0x0D 0x0A           | 歸零                             |
|    | MT                   | 0x4D 0x54 0x0D 0x0A           | 扣重                             |
|    | PT <number></number> | 0x50 0x54 <6 Bytes> 0x0D 0x0A | 設定預扣重                          |
|    |                      |                               | Number: 000000~999999(6 Bytes) |
| 讀取 | RW                   | 0x52 0x57 0x0D 0x0A           | 單筆傳送                           |
|    | RP                   | 0x52 0x50 0x0D 0x0A           | 讀取預扣重值                         |
|    | RT                   | 0x52 0x54 0x0D 0x0A           | 讀取扣重                           |
|    | RB                   | 0x52 0x42 0x0D 0x0A           | 讀取電量                           |